### Countdown to EDGAR Next Enrollment!

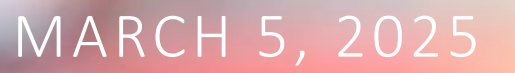

### Agenda

| EDGAR Next and Security                                         | Scott Theis, CEO, Novaworks LLC                                                              |
|-----------------------------------------------------------------|----------------------------------------------------------------------------------------------|
| Discussion with the Securities and Exchange<br>Commission (SEC) | Wanda M. Welch, Business Analyst, Donnelley<br>Financial Solutions (DFIN)                    |
|                                                                 | Securities and Exchange Commission (SEC) Staff                                               |
| Prepping for Enrollment                                         | Nikky Berteau, Sales Engineer, Disclosure Solutions,<br>Broadridge Financial Solutions, Inc. |
| Technical Review of Manual Enrollment                           | Nikky Berteau                                                                                |
| Technical Review of Bulk Enrollment                             | Angela McTere, Business Requirements Analyst,<br>Donnelley Financial Solutions (DFIN)        |
| Questions                                                       |                                                                                              |

# EDGAR Next and Security

### What We're Covering Today

- Why Another Webinar?
- Over the decades, EDGAR has seen several significant improvements to access and data structure
- A New EDGAR System Opening Soon EDGAR Next
- This seminar will introduce the main points of the transition

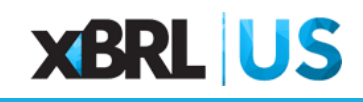

### Where Have We Been?

- Very limited roles—
  - Registrant
  - Agent Credentials
  - Training Agent Credentials
- Assuming they have Agent Credentials and a CIK/CCC — <u>someone can file</u>
- It has been difficult to discern the individual who logged in and submitted the filing

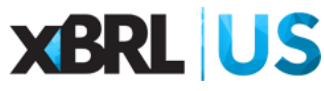

### Security Concerns

- A better method of controlling who can file on a registrant's behalf has been needed for a long time
- Omnibus agent credentials shared by hundreds of users has been a security issue
- Existing system does not have Multi-Factor Authentication (MFA)

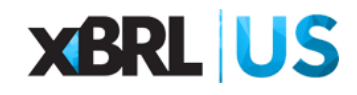

### Refining Roles for Filing

- Today, we have many types of entities accessing the EDGAR System:
  - Registrants in all forms and sizes
  - Self filers
  - Law Firms
  - Agents
  - Financial Printers
- Each will be impacted in various ways

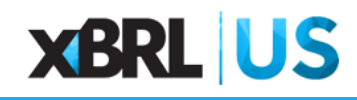

### Filing Entities

- The actual filing entities tended to have disclosure related roles
- With EDGAR Next, new roles are added with respect to controlling how a submission is made and by whom
- For some organizations, this will involve a fair amount of work to setup multiple legal entities
- This will impact workflow and internal organization of responsibilities

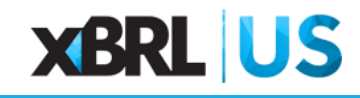

### Agents

- Each user must now have unique credentials:
  - Each user that can submit on behalf of an agent or registrant must have their own credentials
  - This is mandated
- Filers will be looking for assistance
- Many firms have helped manage the large database of filing entities, this particularly true of 40 Act filers
- New methods, controls and training will be needed

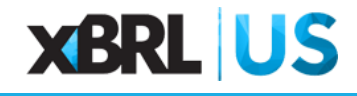

### New Ideas, New Terminology

- Today will cover how to get started
- We'll discuss key points with the SEC
- Cover enrollment from a number of perspectives
  - Setting up log in via login.gov
  - Multi Factor Authentication
  - Covering enrollment, roles, tokens, etc
- Now is the time to start thinking and learning about EDGAR Next

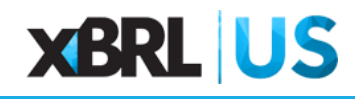

# Discussion with SEC Staff

### Discussion with SEC Staff

- Daniel Chang, Senior Special Counsel, EDGAR Business Office, Office of Chief Counsel, Securities and Exchange Commission (SEC)
- Rosemary Filou, Deputy Director and Chief Counsel, EDGAR Business Office, Securities and Exchange Commission (SEC)
- Laurita Finch, Senior Special Counsel, EDGAR Business Office, Office of Chief Counsel, Securities and Exchange Commission (SEC)

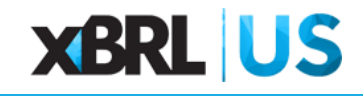

# Prepping for Enrollment

### Prepare For Enrollment Checklist

✓ Verify the CIK

✓ Confirm CCC, and it is current

- ✓ Validate passphrase, and it is current
- ✓ Designate at least two (2) Account Administrators
- ✓ Determine the EDGAR CIK annual confirmation date (Mar. 31, Jun. 30, Sept. 30, or Dec. 31)

✓ Identify if single-member EDGAR account

✓ Identify your delegated filers (Name & CIK)

✓ Attain Login-gov credentials for all Account Administrators and Users

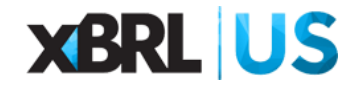

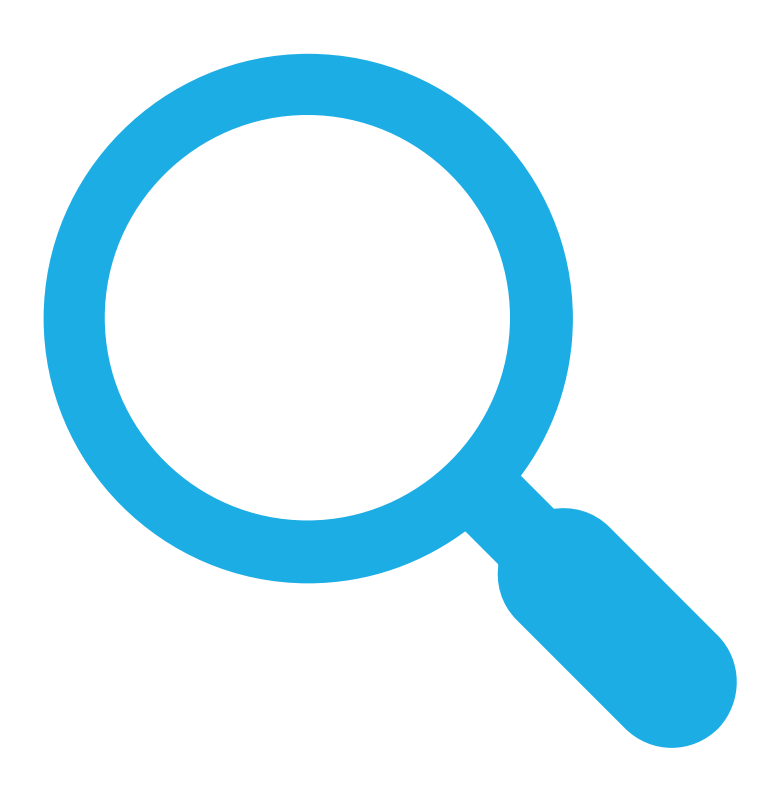

### Verify the CIK

- If lost or forgotten, or to confirm, you may look it up by searching for your company name on <u>EDGAR company</u> <u>search</u>
- You can also utilize the <u>CIK Lookup</u>
- Certain broker-dealers must change information using <u>FINRA's Web CRD system</u>.

### Confirm your CIK Confirmation Code (CCC)

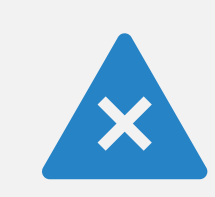

If lost or forgotten, can be regenerated as part of a new set of codes (CCC, password, PMAC).

If your CCC hasn't been reset since September 2019, it must be reset before enrollment.

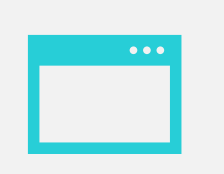

See <u>Generate new and</u> <u>replacement CCC, password, and</u> PMAC.

### Validate Your Passphrase

- If lost, forgotten or has not reset since September 2019: <u>Reset the passphrase</u>
- Security token request—preferred method
  - The quickest and easiest way to reset the passphrase is by submitting a request that EDGAR send a security token to the filer's EDGAR point of contact (POC) email address.
- Manual update request—limited availability
  - ONLY if unable to reset the passphrase by requesting a security token.

### Designate Account Administrators (2)

#### Business Email Address

- Full Name
- Business Address Line 1
- Business Address Line 2, if applicable
- City
- State/Territory
- Zip/Postal Code
- Province/Country
- Business Phone Number
- Employer info (if different)

### Select Annual Confirmation Date

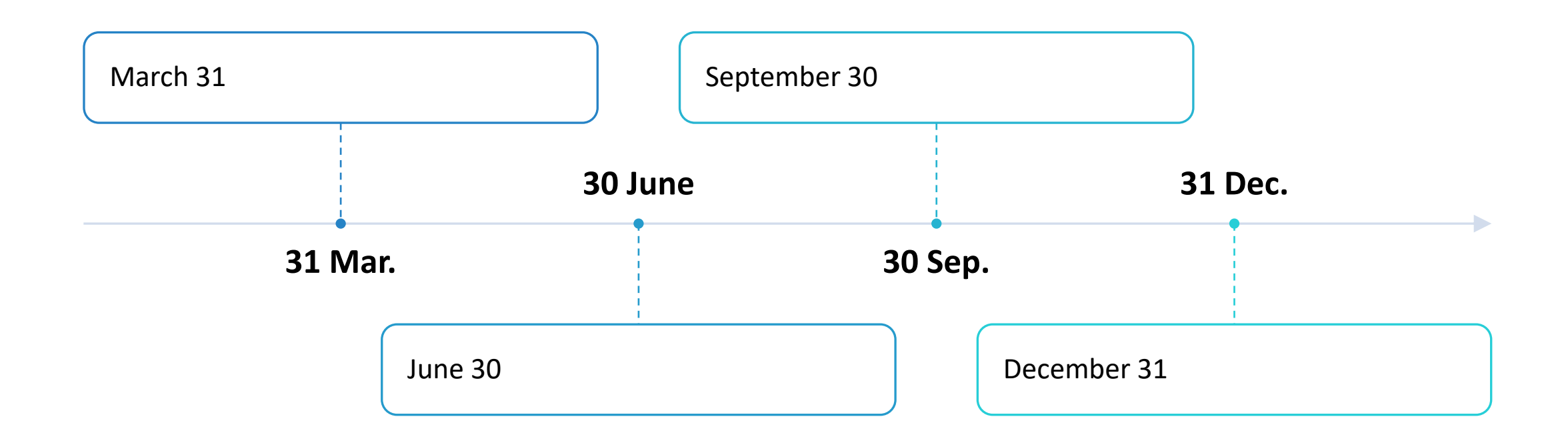

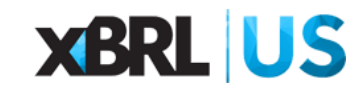

Is the EDGAR Account a singlemember entity?

- **q** Identify CIK accordingly. Confirm if a sole equity holder, director, or officer?
- q Section 16 Filers or single-member companies: Minimum of 1 / maximum of 20 Account Administrators
- **q** We recommend a minimum of 2 Account Administrators on ALL EDGAR Accounts.

# Technical Review of Manual Enrollment

### Attain Login.gov Credentials

- 1. Visit Login.gov
- 2. Create an Account
- 3. Set Up Multi-Factor Authentication (MFA)
- 4. Email Verification
- 5. Complete Authentication
- 6. Account Confirmation

|                                                                                                    | La Africal solution of the United States government. Here's how not been                                                                      |
|----------------------------------------------------------------------------------------------------|----------------------------------------------------------------------------------------------------|
| IBGAR *                                                                                                    | D LOSIN.GOV                                                                                                    |
| EDGAR is using Login.gov to allow<br>you to sign in to your account<br>safely and securely.                                      | Enter your authentication app<br>code<br>One-time code<br>Example: 123456                                                                     |
| Sign in Create an account                                                                                                    | Hemember this browser                                                                                                    |
| Sign in for existing users                                                                                                    | Submit                                                                                                    |
| <ul> <li>Sign in with your Login.gov account to access the<br/>Securities and Exchange Commission's EDGAR<br/>system.</li> </ul> | Enter the code from your authenticator app. If you have<br>several accounts set up in your app, enter the code<br>corresponding to Legin.gov. |
| Email address                                                                                                    |                                                                                                    |
| nikkyann.berteau@broadridge.com                                                                                                  | Having trouble? Here's what you can do:                                                                                                    |
|                                                                                                    | Choose enabler authentication method                                                                                                    |
| Password                                                                                                    | -                                                                                                    |

### EDGAR Filer Management Website

- 1. Select Sign in
- 2. Enter your Login.gov email address and password
- Multi-Factor (MFA) system is required
- 4. You can now access your EDGAR dashboard

#### Filer Management

#### EDGAR has new access and account management processes

⇒

**Consult** <u>Rule 10 of Regulation S-T</u> e and the <u>EDGAR Filer Manual</u> e for requirements. **Reference** the <u>EDGAR Next - Improving Filer Access and Account Management</u> e page and the <u>How Do I?</u> e pages for guidance.

All filers must have at least two account administrators—except individual filers and single-member companies must have at least one account administrator.

All individuals must have individual account credentials obtained through Login.gov to access EDGAR. Select "Sign in with LOGIN.GOV" below to sign in to EDGAR or to obtain individual account credentials. If you do not have individual account credentials through Login.gov, you will be prompted to create them.

**BEFORE YOU PROCEED TO LOGIN.GOV:** The Login.gov credentials you create may be used to log into live EDGAR in the future. Consider using an email address that you plan to use for EDGAR, at which you would receive EDGAR notifications. For the Beta and later live EDGAR, the email address will appear next to your name on the dashboard and will be visible to other persons. You may wish to provide Login.gov a different email address than that which you use for personal purposes.

Sign in with 🚺 LOGIN.GOV

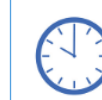

R

EDGAR is available from 6:00 a.m. to 10:00 p.m. ET, Monday through Friday, except <u>Federal holidays</u> a. Plan to make your filings and manage your account during these business hours. Please also familiarize yourself with the rules related to filing dates.

#### Contact Filer Support @

Avoid technical problems by using EDGAR's recommended browsers re: Google Chrome or Microsoft Edge.

EDGAR® and EDGARLink® are registered trademarks of the U.S. Securities and Exchange Commission. All other brand product names mentioned in this software are trademarks or registered trademarks of their respective holders.

23

### EDGAR Filer Management – Enrollment

Select "Enroll in EDGAR Next"

| Filer Management                                                                                                    |                     |
|----------------------------------------------------------------------------------------------------|---------------------|
|                                                                                                    | SIGN OUT            |
| Nikkyann Berteau                                                                                                    | SHOW NOTIFICATIONS  |
| Login.gov email: nikkyann.berteau@broadridge.com<br>Contact information: Three Allen Center, 333 Clay Street, Houston, TX, 77002 | Edit my information |
| + MY ACCOUNTS                                                                                                    |                     |
| + RETRIEVE SUBMISSION INFORMATION                                                                                                |                     |
| + MY USER API TOKEN                                                                                                    |                     |
| + APPLY FOR EDGAR ACCESS                                                                                                    |                     |
|                                                                                                    |                     |

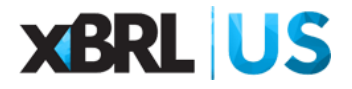

### EDGAR Next Dashboard - Enrollment

|                                     | - ENROLL IN EDG                                                                                                    | AR NEXT            |                            |                                                                                                    |
|-------------------------------------|----------------------------------------------------------------------------------------------------|--------------------|----------------------------|----------------------------------------------------------------------------------------------------|
|                                     | All filers must enroll in EDGA<br>Be prepared to provide informat<br>account.                                                                      | R Next. Enrollment | may be accomplished below. | filer to manage the filer's EDGAR                                                                                                    |
| nrollment."<br>K and                | Are you performing a manual<br>Manual enrollment<br>Bulk enrollment<br>Man<br>Central Index Key (CIK)<br>CIK Confirmation Code (CCC)<br>Passphrase | or bulk enrollment | ? <b>0</b>                 | <ul> <li>ENROLL IN EDGAR NEXT</li> <li>All filers must enroll in EDGAR Next. Enrollment may be accomplished below.<br/>Be prepared to provide information regarding account administrators authorized by the filer to manage the filer's EDGAR account.</li> <li>Are you performing a manual or bulk enrollment?</li> <li>Manual enrollment</li> <li>Bulk enrollment</li> <li>ENTER ACCESS CODES</li> </ul> |
| ity." Ensure<br>isplayed<br>you are | VERIFY ENTITY                                                                                                    |                    |                            | CIK Confirmation Code (CCC) dazzle#1 Passphrase                                                                                                    |
| Filer type                          | City                                                                                                    | State              | Zip code                   | VERIFY ENTITY<br>VERIFY ENTITY                                                                                                    |
| 09 Company                          | FAIRFAX                                                                                                    | Indiana            | 1234567                    | XBRL US                                                                                                    |

- Select "Manual Er
- Enter the filer's CI current CCC and passphrase.
- Select "Verify Entities" the information di matches the filer enrolling.

### EDGAR Next Dashboard - Enrollment

- Next, select "Yes" or "No" to indicate whether the filer is a single-member company.
  - You will need to confirm if the CIK represents a single individual who acts as sole equity holder, director, or officer? Or represents a position holding similar activities as a director and officer.

#### Single-Member Company? 🕄

You should select "Yes" if the company only has a single individual who acts as the sole equity holder, director, and officer (or, in the case of an entity without directors and officers, holds position(s) performing similar activities as a director and officer).

Yes

No

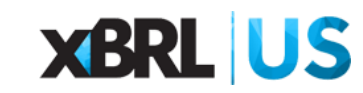

### EDGAR Next Dashboard -Enrollment

- Next, select an annual confirmation date from the drop-down.
  - Choose from one of the following options:
    - q March 31
    - q June 30
    - q September 30
    - q December 31

|  | You mus | t also | select | an | annual | confirm | ation | date. |
|--|---------|--------|--------|----|--------|---------|-------|-------|
|--|---------|--------|--------|----|--------|---------|-------|-------|

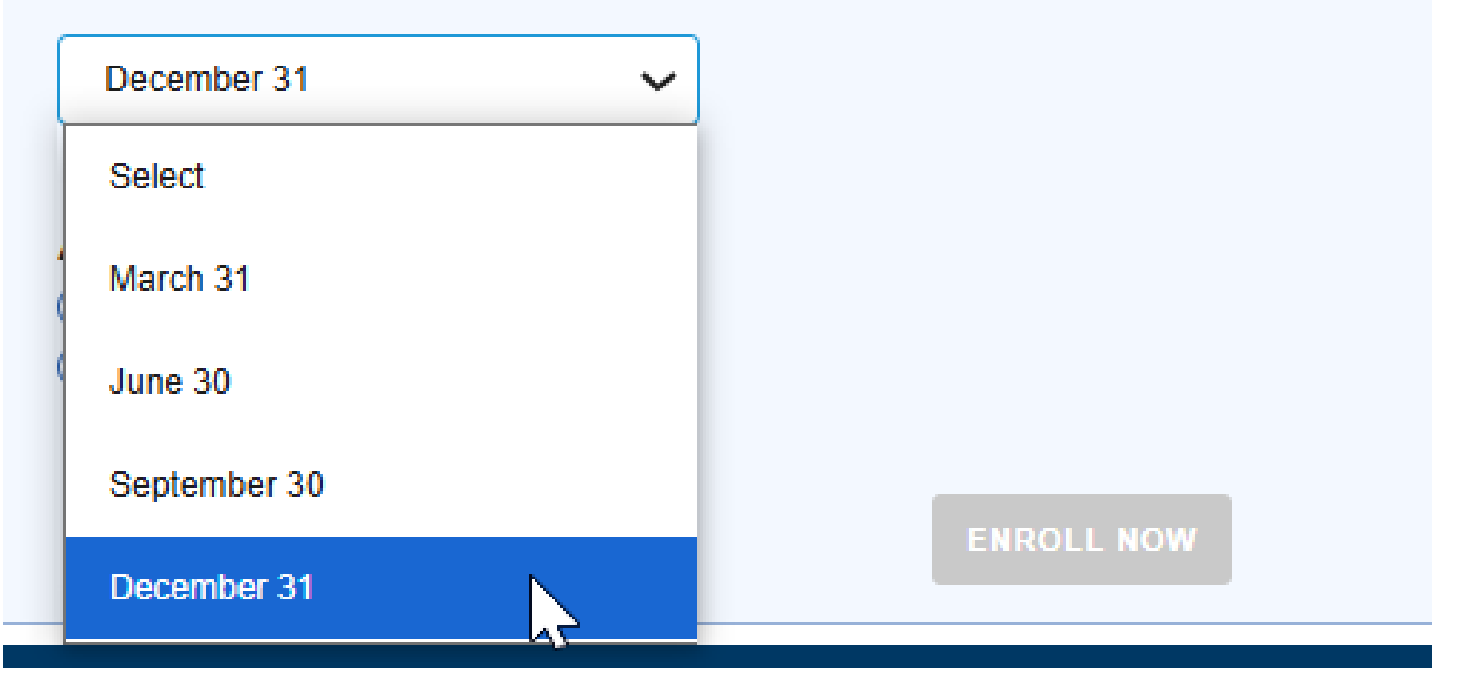

### EDGAR Next Dashboard -Enrollment

- q Next, for each account administrator enter:
  - § Full name
  - § Email address
  - § Business address
  - § Business telephone number

#### Account Administrator (1) (3)

The first account administrator listed will be considered the applicant's EDGAR point of contact ("EDGAR POC") should the Form ID application be granted.

Commission staff will attempt to contact the EDGAR POC first, but may contact other account administrators if the EDGAR POC is not available.

| nter full legal name, including middle name or in<br>First name<br>Nikkyannn<br>Last name<br>Berteau | Middle name                     | No<br>middle |                 |
|----------------------------------------------------------------------------------------------------|---------------------------------|--------------|-----------------|
| First name<br>Nikkyannn<br>Last name<br>Berteau                                                      | Middle name                     | No<br>middle |                 |
| Last name<br>Berteau                                                                                 |                                 | name         |                 |
|                                                                                                    | Suffix                          |              |                 |
| nter business address:                                                                               |                                 |              |                 |
| Address is for a non-U.S. location (do not select if a                                               | address is for U.S. territory). |              |                 |
| Street address (line 1)                                                                              |                                 |              |                 |
| 333 Clay Street                                                                                      |                                 |              |                 |
| Street address (line 2) (ontional)                                                                   |                                 |              |                 |
| Suite 4850                                                                                           |                                 |              |                 |
| Suite 4050                                                                                           |                                 |              |                 |
|                                                                                                    |                                 |              |                 |
|                                                                                                    |                                 |              | 7in/Doctol code |
| l                                                                                                    | U. S. State/Territory           |              | Zip/Postal code |
| City Province/Country                                                                                | U. S. State/Territory           |              | Zip/Postal code |
| City Province/Country<br>Houston                                                                     | U. S. State/Territory<br>Texas  | •            | Zip/Postal code |
| City Province/Country<br>Houston                                                                     | U. S. State/Territory<br>Texas  | ¥            | Zip/Postal code |

### EDGAR Next Dashboard - Enrollment

- Next, you can select if you would like to "Allow Delegation Requests"
  - Selecting this option will allow other EDGAR accounts to send you requests to authorize them to file on your behalf. If you do not select this option, these requests will be blocked

#### Allow delegation requests (3)

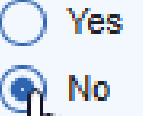

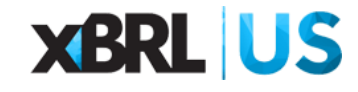

### EDGAR Next Dashboard - Enrollment

- Once all required fields are completed, you can select
   "ENROLL NOW" to enroll in EDGAR Next
- A notification will pop-up in the top right corner of your screen indicating a successful enrollment in EDGAR Next
- An email notification will also be sent to the EDGAR POC and other Account Administrators to notify.

| You must also select an annual confirmation date. December 31                              |       |
|--------------------------------------------------------------------------------------------|-------|
| Allow delegation requests (1)<br>Yes<br>No                                                 |       |
| ENROLL NOW SUBMIT                                                                          |       |
| Login.gov email: nikkyann.berteau@broadridge.com                                           | 309). |
| Contact information: Three Allen Center, 333 Clay Street, Houston, TX, 77002 Edit my infor | mati  |

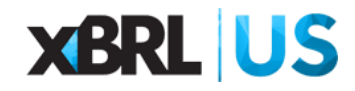

- Filers' account administrators can delegate filing authority via the dashboard to any EDGAR account, allowing multiple filing agents.
- Unlimited delegations per filer/EDGAR account.
- On your individual dashboard, under "MY ACCOUNTS"
  - Select the Filer name

| Nik            | kyann Berte                      | eau                              |                                          |                          |                    |                       |                     | SHOW NOTI              | FICATIONS            |
|----------------|----------------------------------|----------------------------------|------------------------------------------|--------------------------|--------------------|-----------------------|---------------------|------------------------|----------------------|
| Logir<br>Conta | n.gov email:<br>act information: | nikkyann.berte<br>Three Allen Ce | au@broadridge.co<br>nter, 333 Clay Stree | m<br>et, Houston, TX, 77 | 002                |                       |                     | <u>Edit m</u>          | <u>y information</u> |
| — N            |                                  | ITS                              |                                          |                          |                    |                       |                     |                        |                      |
| Filter         | ру                               |                                  |                                          |                          |                    |                       |                     |                        |                      |
|                | Filer name                       | Filer<br>CIK                     | Role(s)                                  | Invite<br>date 🗿         | Accept<br>date (1) | Confirmation due date | Allow<br>delegation | Auto accept delegation | Actions              |
|                | Enrollment 538                   | 0003001309                       | Account<br>Administrator                 | 03/04/2025               | 03/04/2025         | 2 12/31/2025          | -                   | -                      |                      |
|                | New H                            | ck to mana                       | ge Enrollment                            | t 538 (CIK 000           | )3001309)          | account <sup>26</sup> | -                   | -                      |                      |
|                |                                  |                                  |                                          |                          |                    |                       | Items per page: 5   | ✓ 1 – 5 of 8           | $\sim$               |

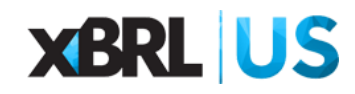

- You will now access the EDGAR Account for that selected Filer
  - Select "Manage Delegations and User Groups"

| Nikkyann E    | erteau                          | ACCOUNT DETAILS                              |
|---------------|---------------------------------|----------------------------------------------|
| Account, CIK: | Enrollment 538 - CIK 0003001309 | ANNUAL CONFIRMATION<br>(due date 12/31/2025) |
| + MANAGE      |                                 |                                              |
| + MANAGE      | CCC & PASSWORD                  |                                              |
| + MANAGE      | DELEGATIONS AND USER GROUPS     |                                              |
| + MANAGE      | ABS ISSUER ACTIVITY             |                                              |
| + MANAGE      | FILER API TOKEN                 |                                              |

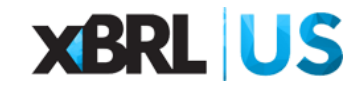

#### □ Select "Add Delegation"

- □ To delegate authority to file on your behalf to another filer, enter the CIK number or name of that filer.
- Only delegate to a filer with which you have an existing agreement to file on EDGAR on your behalf.
- Only CIKs enrolled in EDGAR Next can be a Delegated Filer
- Delegated entities cannot further delegate filing authority or access the delegating filer's dashboard.

#### MANAGE DELEGATIONS AND USER GROUPS

| Delegations to   Delegations received   User         | groups   Deleg    | ation preferences |                   | Show all grids |
|------------------------------------------------------|-------------------|-------------------|-------------------|----------------|
| Delegations to                                       |                   |                   |                   |                |
| (none - you have not authorized any entities to file | on behalf of you) |                   |                   |                |
| Delegated entity name 🛧                              | СІК               | Status            | Last updated      | Actions        |
|                                                      |                   |                   | Items per page: 5 | ✓ 0 of 0 < >   |

# X Delegate authority to file To delegate authority to file on your behalf to another filer, enter the CIK number or name of that filer below. Only delegate to a filer with which you have an existing agreement to file on EDGAR on your behalf. If the filer's account administrator accepts the invitation, the filer will become your delegated entity and will be able to make filings on your EDGAR account. O umay cancel the delegation at any time by selecting "Cancel delegation." The delegated entity need not accept the cancellation for it to be effective. For more information on delegation, see <u>EDGAR Next (2)</u> on SEC.gov. Delegated filer(s): Enrollment 538 - CIK 0003001309 Enter your delegated entity's CIK or Name 0001140381

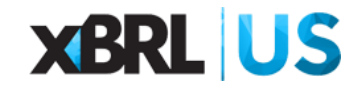

- □ Review your Delegated Filer Information
- □ Select "Delegate" when complete
- The system will request you to Confirm delegation, select
   "Yes, Delegate" to confirm
- If the filer's account administrator accepts the invitation, the filer will become your delegated entity and will be able to make filings on your EDGAR account.
- You may cancel the delegation at any time by selecting
   "Cancel delegation." The delegated entity need not accept the cancellation for it to be effective.

| Name                   | Enrollment 66 |              |
|------------------------|---------------|--------------|
| сік                    | 0001140361    |              |
| City                   | STERLING      |              |
| State                  | н             |              |
| Zip code               | 1234567       |              |
| State of Incorporation | IN            |              |
|                        |               |              |
|                        |               |              |
|                        |               |              |
|                        |               | CANCEL DELEG |
|                        |               | 45           |

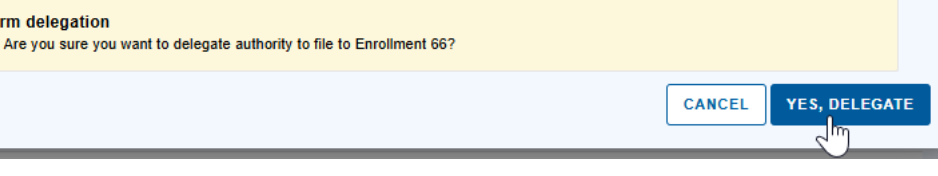

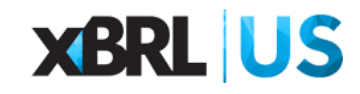

# Technical Review of Bulk Enrollment

### Bulk Enrollment

- Bulk enrollment enables multiple EDGAR accounts to be enrolled concurrently.
  - The bulk process benefits entities that manage various EDGAR accounts.
  - A bulk enrollment template (.csv file) is available in the Dashboard for downloading, completing and uploading for bulk enrollment.
    - The SEC will only accept 100 row entries on the bulk enrollment form.
      - The header is considered a row entry. Therefore, filers can enroll up to 99 accounts/CIKs using the form.

- Create and/or log into your login.gov account to access the EDGAR Next enrollment options
  - On the Dashboard, open the Enroll In EDGAR Next tab to access the enrollment options.
  - Download the bulk enrollment template for completing and uploading into the enrollment portal.

#### ENROLL IN EDGAR NEXT

#### All filers must enroll in EDGAR Next. Enrollment may be accomplished below.

Be prepared to provide information regarding account administrators authorized by the filer to manage the filer's EDGAR account.

#### Are you performing a manual or bulk enrollment? (1)

- Manual enrollment
- Bulk enrollment

Add account administrators for multiple CIKs at the same time. Provide the relevant CIKs, enter information for a second account administrator, and enter the passphrase and CCC for each CIK.

Use the template below to authorize account administrators for multiple EDGAR accounts/CIKs at the same time. Provide the relevant CIKs, information for both account administrators, and the passphrase and CCC for each CIK. Upload the completed template using the expected formats displayed below.

#### Bulk enrollment CSV template Bulk enrollment CSV template instructions

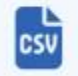

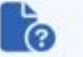

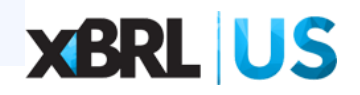

- Information needed for completing the CSV file is the same information required for manual enrollment.
  - One exception is the requirement of the Single Member Company status.

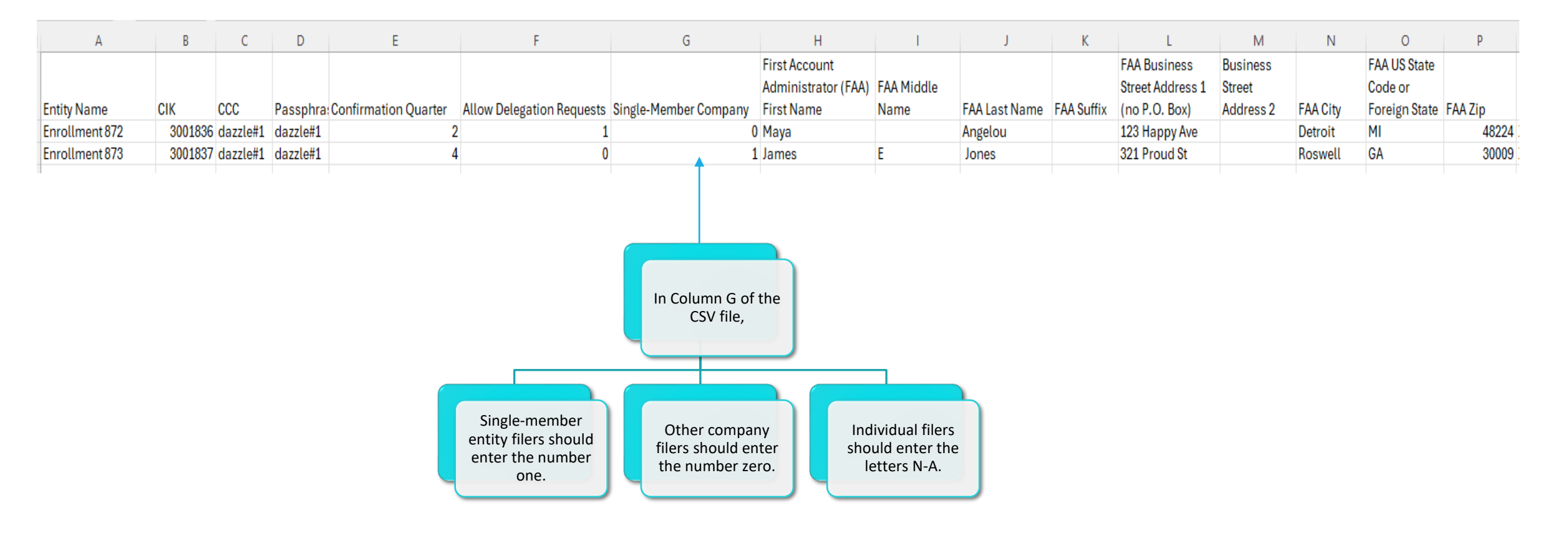

- If all information is entered correctly, a successful enrolled message is received.
- If any errors are identified in the form, an error message is received.
- If enrollment is successful, all account administrators listed will receive an email and a notification in the Dashboard.

| - ENROLL IN EDGAR NEXT                                                                                                    |
|----------------------------------------------------------------------------------------------------|
| All filers must enroll in EDGAR Next. Enrollment may be accomplished below.                                                                                                    |
| Be prepared to provide information regarding account administrators authorized by the filer to manage the filer's EDGAR account.                                                                                                    |
| Are you performing a manual or bulk enrollment? 🚯                                                                                                    |
| O Manual enrollment                                                                                                    |
| Bulk enrollment                                                                                                    |
| Add account administrators for multiple CIKs at the same time. Provide the relevant CIKs, enter information for a second account administrator, and enter the passphrase and CCC for each CIK.                                                                                                    |
| Use the template below to authorize account administrators for multiple EDGAR accounts/CIKs at the same time. Provide the relevant CIKs, information for both account administrators, and the passphrase and CCC for each CIK. Upload the completed template using the expected formats displayed below. |
| Bulk enrollment CSV template Bulk enrollment CSV template instructions                                                                                                    |
|                                                                                                    |
| UPLOAD THE COMPLETED TEMPLATE                                                                                                    |
| File information                                                                                                    |
|                                                                                                    |
| Drag one file at a time here or choose from folder                                                                                                    |
| en_bulk_enrollment-test2.csv                                                                                                    |
| ENROLL NOW                                                                                                    |

The uploaded file does not follow the template above. Please follow the above template before re-submitting your file.

You have successfully enrolled these filers.

Error

Success

- After enrollment, the entity can be viewed in the Dashboard under My Accounts.
  - Click on the company name link to view the entity's account information and perform any updates needed.

| - MY ACCOUNTS  |                         |                                                                |                                   |               |                                 |                          |                        |         |  |
|----------------|-------------------------|----------------------------------------------------------------|-----------------------------------|---------------|---------------------------------|--------------------------|------------------------|---------|--|
| Filter by      |                         |                                                                |                                   |               |                                 |                          |                        |         |  |
| Filer name     | Filer CIK               | Role(s)                                                        | Invite date 🕄                     | Accept date 🕄 | Confirmation due date <b>()</b> | Allow delegation request | Auto accept delegation | Actions |  |
| Enrollment 872 | 0003001836              | Account Administrator                                          | 03/04/2025                        | 03/04/2025    | Ø 06/30/2025                    | -                        | -                      | •••     |  |
|                | Ang<br>Acco<br>My r     | gela McTere<br>punt, CIK: Enrollment 87<br>ole(s): Account Adm | 2 - CIK 0003001836<br>iinistrator | v             | ACCOUNT DETAILS                 | ON<br>25)                |                        |         |  |
|                | + •                     | + MANAGE INDIVIDUALS                                           |                                   |               |                                 |                          |                        |         |  |
|                | + MANAGE CCC & PASSWORD |                                                                |                                   |               |                                 |                          |                        |         |  |
|                | + •                     | + MANAGE DELEGATIONS AND USER GROUPS                           |                                   |               |                                 |                          | XBRL US                |         |  |

## Questions

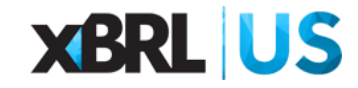